# Žiadosť o vyšetrenie COVID-19

Kliknutím na ikonu eZdravie "Žiadosť COVID"

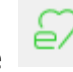

sa otvorí ponuka, kde kliknete na ikonu

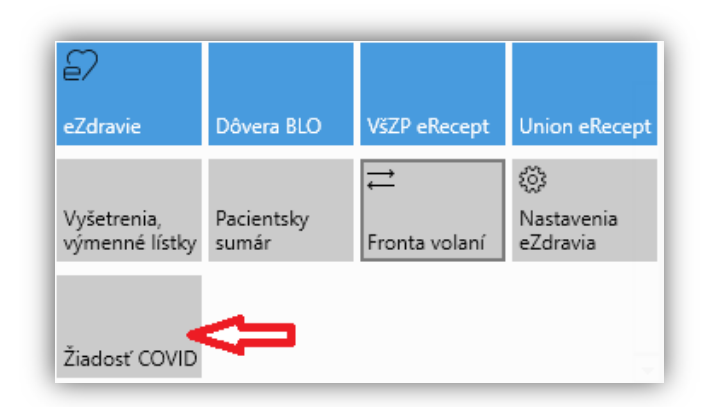

Otvorí sa Vám nasledujúce okno, kde sa predplnia údaje pacienta z programu. Chýbajúce údaje musíte doplniť ručne, hlavne tie, ktoré sú orámované **červeno** – povinné sú telefón (nutné je mobilné číslo, nie pevná linka) a e-mailová adresa pacienta aj lekára. E-mail a mobilné telefónne číslo si zadáte cez menu **"Evidencie - Evidencia lekárov"** 

Tiež je povinné, aby ste vybrali jednu z ponúkaných diagnóz: U07.1 - Potvrdená infekcia COVID-19 U07.2 – Podozrenie z infekcie COVID-19

Ak má pacient trvalé a prechodné bydlisko a je v karanténe, adresa karantény sa prepíše kliknutím na tlačidlo **"Použiť adresu trvalého pobytu"** alebo **"Použiť adresu prechodného pobytu"**. V prípade, že adresa karantény je úplne iná, než adresa trvalého alebo prechodného pobytu, vypíšete ju ručne.

Po vyplnení všetkých údajov kliknete v záhlaví na tlačidlo **"Uložit"** – program uloží žiadanku do Formulárov.

| Žiadosť o vyšetrenie na COVID-19 |           |          |
|----------------------------------|-----------|----------|
| Žiadosť                          |           | Û        |
|                                  | ⊳ Odoslať | 🖫 Uložiť |

Kliknutím na tlačidlo **"Odoslat**" sa formulár odošle do NCZI, vo formulároch v stĺpci NCZI sa zobrazí "O" – Odoslaný.

| Žiadosť o vyšetrenie na COVID-19 | 25.4      |          |
|----------------------------------|-----------|----------|
| Žiadosť                          | Ŷ         |          |
|                                  | ➢ Odoslať | 🔲 Uložiť |

Následne požiadavku posúdi lekár alebo regionálny hygienik verejného zdravotníctva.

Ak je žiadosť posúdená ako opodstatnená, do cca 48 hodín dostane pacient na kontaktné údaje, ktoré ste uviedli vo formulári, SMS/e-mail notifikáciu o termíne a mieste odberu (odberové miesto je vyberané najbližšie k miestu uvedenom vo formulári), **preto je** dôležité mať vyplnenú aj adresu pacienta.

| 🖳 Žiadosť o vyšetrenie na COVID-                                                                          | 19                                           |                   |                          | - 🗆 X            |
|----------------------------------------------------------------------------------------------------|----------------------------------------------|-------------------|--------------------------|------------------|
| Žiadosť o vyšetr                                                                                          | enie na COVID-19                             |                   |                          |                  |
| Žiadosť                                                                                                   |                                              |                   |                          |                  |
|                                                                                                    |                                              |                   |                          | ➢ Odoslať ☐ Ulož |
| 12.00                                                                                                    |                                              |                   |                          |                  |
| Pacient                                                                                                   |                                              | Trvalé bydlisko   |                          |                  |
| Priezvisko                                                                                                | SABINOVSKÝ ×                                 | Krajina           | Slovensko × •            |                  |
| Meno                                                                                                    | Ignác ×                                      | Obec              |                          |                  |
| Národnosť (Krajina)                                                                                       | Slovensko × •                                | PSČ               |                          |                  |
| Pohlavie                                                                                                  | muž × •                                      | Ulica             |                          |                  |
| Dátum narodenia                                                                                           | 25.3.1964                                    | Popisné číslo     |                          |                  |
| Rodné číslo                                                                                               | 6403258972 ×                                 | Prochodná bydlisk |                          |                  |
| Číslo OP                                                                                                  |                                              | Kraiina           |                          |                  |
| Osobné číslo cudzinca<br>(ak nemá RČ)                                                                     |                                              | Obec              | Slovensko × •            |                  |
| Rodné priezvisko                                                                                          |                                              | PSČ               |                          |                  |
| Poisťovňa                                                                                                 | VšZP × •                                     | Ulica             |                          |                  |
| Telefónne číslo                                                                                           | +421903123654 ×                              | Ponisné číslo     |                          |                  |
| E-mailová adresa                                                                                          | sabinovskyi@gmaill.cc ×                      |                   |                          |                  |
|                                                                                                    |                                              |                   |                          |                  |
| Karanténa                                                                                                 |                                              | Lekár             |                          |                  |
| Тур                                                                                                    | <vyberte> × •</vyberte>                      | Kód lekára        | A73198 ×                 |                  |
| Dátum začiatku                                                                                            | 14                                           | Meno              | Marta ×                  |                  |
| Dátum konca                                                                                               | 14                                           | Priezvisko        | VADOVÁ ×                 |                  |
| Použiť adresu trvalého p                                                                                  | obytu                                        | Telefónne číslo   | napr. +421901123456      |                  |
| Použiť adresu prechodne                                                                                   | ého pobytu                                   | E-mailová adresa  |                          |                  |
| Krajina                                                                                                   | <vyberte krajinu=""></vyberte>               | Adresa            | Horná 3, 921 01 Piešťany |                  |
| Obec                                                                                                    |                                              |                   |                          |                  |
| PSČ                                                                                                    |                                              |                   |                          |                  |
| Ulica                                                                                                    |                                              | Poskytovateľ ZS   |                          |                  |
| Popisné číslo                                                                                             |                                              | Kód               | P85332020201 ×           |                  |
| Zemepisná dĺžka                                                                                           | napr. 48,599185                              | Kód špecializácie | 020 ×                    |                  |
| Zemepisná šírka                                                                                           | napr. 17,835375                              | Názov             | BONOMED s.r.o. ×         |                  |
| Počet osôb v domácnosti                                                                                   | + -                                          | IČO               | 44043007 ×               |                  |
| Počet izieb v domácnosti                                                                                  | +                                            |                   |                          |                  |
| Dôvod obavy z nákazy<br>Slovný dôvod s popisom,<br>potenciálnej nákazy (napr.<br>identifikovanou osobou). | prečo vznikla obava z<br>kontakt s pozitívne |                   |                          |                  |

| Objednanie na te                                                              | st                                                                                     | Horúčka                   |
|-------------------------------------------------------------------------------|----------------------------------------------------------------------------------------|---------------------------|
| Diagnóza                                                                      |                                                                                        | Teplota nad 38°C          |
| Požadovaný test                                                               | SARS-CoV-2 RNA (PCF ×                                                                  | Dátum začatia horúčky     |
| Dátum plánovanej<br>operácie                                                  | 14                                                                                     | Dátum konca horúčky       |
| Uvádza sa pri požiadavl<br>osoba ide na operáciu a<br>realizovať ako súčasť p | ke na vyšetrenie v prípade, že<br>a vyšetrenie je potrebné<br>redoperačných vyšetrení. |                           |
| Príznaky                                                                      |                                                                                        | Očkovanie proti chr       |
| 🗌 Strata čuchu                                                                |                                                                                        | 🗌 Očkovaný proti chrípke  |
| 🗌 Strata chuti                                                                |                                                                                        | Názov vakcíny             |
| 🗌 Suchý kašeľ                                                                 |                                                                                        | Dátum vakcinácie          |
| 🗆 Malátnosť                                                                   |                                                                                        |                           |
| 🗌 Bolesť hlavy                                                                |                                                                                        | Ochorenia                 |
| 🗌 Bolesť kĺbov a svalov                                                       | 1                                                                                      | 🗌 Zápal pľúc              |
| 🗌 Nádcha                                                                      |                                                                                        | 🗌 Vysoký krvný tlak (hype |
| Zvracanie                                                                     |                                                                                        | Srdcovo-cievne ochore     |
| 🗌 Búšenie srdca                                                               |                                                                                        | Cukrovka (diabetes)       |
| 🗌 <mark>H</mark> načka                                                        |                                                                                        | Onkologické ochorenie     |
| Triaška                                                                       |                                                                                        | 🗌 Ťažké zdravotné postih  |
| 🗌 Vykašliavam hlieny                                                          |                                                                                        | Číslo preukazu ZŤP        |
| 🗌 Sťažené dýchanie                                                            |                                                                                        | 🗌 Poberateľ invalidného o |
| Cestovateľská ana                                                             | amnéza                                                                                 | Iné                       |

# 🗌 Prišiel som zo zahraničia

## Cestovateľská história

Slovne sa uvedie, kde sa osoba pohybovala, ak bola v zahraničí. Stačí napr. vymenovať krajiny, ktoré osoba navštívila, ak sú lekárovi známe.

| Dátum začatia                | a horúčky            |  |
|------------------------------|----------------------|--|
| Dátum konca                  | horúčky              |  |
| Dátum začatia<br>Dátum konca | a horúčky<br>horúčky |  |

| 14 |
|----|
| 14 |
|    |

# rípke

| Očkovaný proti chrípke |    |
|------------------------|----|
| Názov vakcíny          |    |
| Dátum vakcinácie       | 14 |

ertenzia)

nie

nutie

dôchodku

🗌 Fajčiar

### lné príznaky

Slovne sa uvedú iné, vyššie neuvedené príznaky, ktoré indikujúca osoba považuje za dôležité v danom prípade.

14

Dátum začiatku ochorenia

#### Užité lieky

Slovne sa uvedie zoznam liekov, ktoré osoba používa.

### Výskyt podobného ochorenia

Slovne sa uvedie, či a kedy mala osoba podobné ochorenie.

Po odoslaní žiadosti systém pridelí číslo žiadosti.

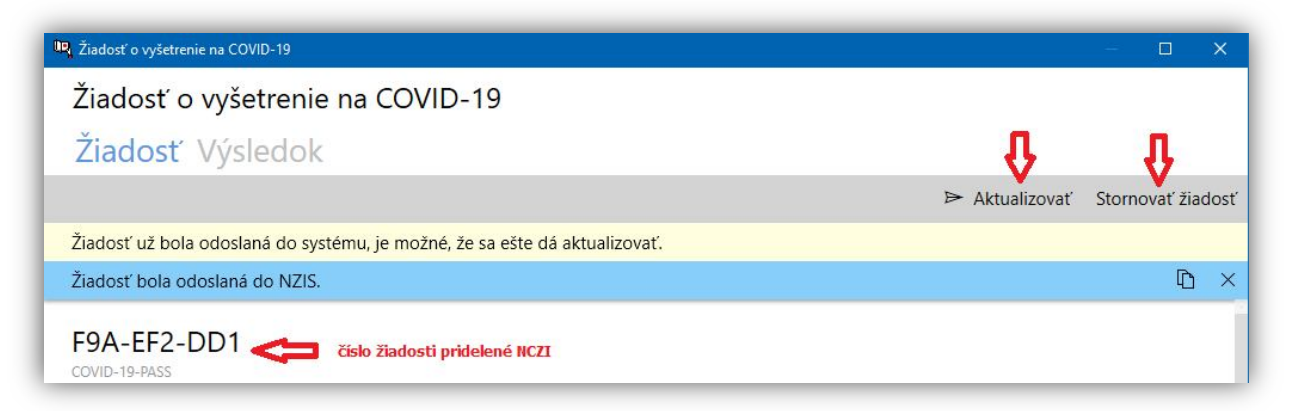

Ak potrebujete žiadanku ešte zmeniť, môžete upraviť jednotlivé položky a následne kliknete na tlačidlo "Aktualizovať". Údaje sa aktualizujú v NCZI.

| 📭 Žiadosť o vyšetrenie na COVID-19                                         |        |          | ×    |
|----------------------------------------------------------------------------|--------|----------|------|
| Žiadosť o vyšetrenie na COVID-19                                           |        |          |      |
| Žiadosť Výsledok                                                           |        |          |      |
| ➢ Aktualizovať                                                             | Storno | ovať žia | dosť |
| Žiadosť už bola odoslaná do systému, je možné, že sa ešte dá aktualizovať. |        |          |      |
| Žiadosť bola upravená v NZIS.                                              |        | D        | ×    |
| F9A-EF2-DD1<br>covid-19-Pass                                               |        | _        |      |

Ak myškou zájdete na pridelené číslo, zobrazí sa ikonka skopírovania do schránky a následne

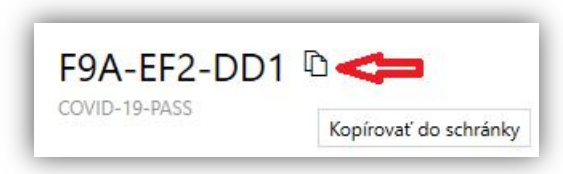

môžete pomocou klávesovej skratky Ctrl+V vložiť napr. Do dekurzu.

Pri omyle môžete žiadosť Stornovať, po kliknutí na tlačidlo "Stornovať žiadosť" sa zobrazí

| vyšetrenie |
|------------|
| adosti.    |
|            |
|            |
| Zrušiť     |
|            |

okno, kde vypíšete dôvod stornovania a odoslanie potvrdíte tlačidlom "Vybrat". Vo formulároch sa zobrazí príznak OS-(odoslaný, stornovaný)

Výsledky vyšetrenia uvidíte kliknutím na tlačidlo "Výsledok". Ak sú dostupné, budú zobrazené, prípadne si ich môžete skúsiť neskôr načítať stlačením tlačidla "Načítať výsledky".

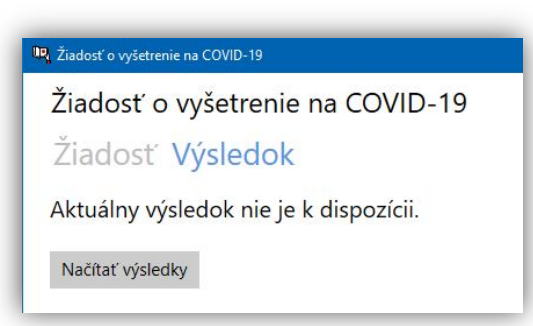

Ak výsledky načítate, zobrazí sa vo formulároch príznak V – (výsledky).

Rovnako vo výsledkoch môžete kliknúť na ikonu a text vo výsledkoch skopírujete a môžete ho vložiť napr. do dekurzu.

Prípadne sa zobrazí nejaká z hlášok z NCZI, napr.

| 🖳 Žiadosť o vyšetrenie na COVID-19 📃 🗌                                                                                                    | × |
|----------------------------------------------------------------------------------------------------|---|
| Žiadosť o vyšetrenie na COVID-19                                                                                                    |   |
| Žiadosť Výsledok                                                                                                    |   |
| Odpoveď z eZdravia<br>Chyby<br>Údaje o výsledkoch vyšetrenia osoby nie je možné poskytnúť.<br>Informácia o výsledku vyšetrenia prichádza z laboratória cez systéme EPIS a niekedy to môže trvať 2 až 3 dni. Skúste požiadavku na získanie<br>výsledku vyšetrenia opakovať neskôr, prípadne zavolajte na Call Centrum 02/32353030. | Đ |
| Aktuálny výsledok nie je k dispozícii.<br>Načítať výsledky                                                                                                    |   |